Használati útmutató Android Quad Core TV Box Rend. sz.: 1272033

2. - 30. oldal

### **BEVEZETÉS**

Tisztelt Vásárlónk!

Köszönjük, hogy ezt a készüléket választotta.

A készülék megfelel az európai törvényi előírások követelményeinek .

Ennek az állapotnak a fenntartása és a veszélytelen működés biztosítása érdekében Önnek, mint felhasználónak be kell tartania ennek a használati útmutatónak az előírásait!

Ez a használati útmutató ehhez a készülékhez tartozik. Az útmutató fontos tudnivalókat tartalmaz az üzembe helyezéshez és kezeléshez. Figyeljen erre akkor is, amikor a készüléket harmadik személynek továbbadja.

Õrizze meg tehát a használati útmutatót, hogy szükség esetén fellapozhassa.

Az összes előforduló cégnév és készülékmegnevezés a mindenkori tulajdonos márkaneve. Minden jog fenntartva.

Mûszaki problémák esetén forduljon az alábbi címekre: Németország: www.conrad.de/kontak

t

Ausztria:

www.conrad.at \_ www.business.conrad. at

Svájc:

www.conrad.ch www.bizconrad.ch

#### Rendeltetésszerű használat

Csatlakoztassa az Android 4.4 Kitkat operációs rendszerű Android TV-Box-ot egy HDMI-kábel segítségével TV-készülékéhez vagy síkképernyős monitorához.

A TV-Box lehetővé teszi különféle médiák (zene, videó, állókép) lejátszását különböző protokollok és szabványok (WLAN, WLAN Hot Spot, Ethernet, Bluetooth®, Miracast, DLNA és Apple AirPlay) és platformok (pl. YouTube, XBMC (Kodi)) alkalmazásával.

A készülék támogatja a 4K Ultra-HD-minőségű filmeket, a 3D-filmeket és a Blurayt.

A külső fájlok egyszerûen áttolhatók USB-n vagy kártyaolvasón keresztül a belső memóriába, vagy közvetlenül lejátszhatók.

A bejelentkezés után a Google Account (fiók) áll rendelkezésére a fájlkezeléshez (pl. Google Drive) és a fájlmegjelenítéshez (pl. YouTube).

Új alkalmazásokhoz (Apps) férhet hozzá kényelmesen a Google Play Store segítségével.

Biztonsági és engedélyezési okokból (CE) tilos a készülék átalakítása és/vagy módosítása. Ha a készüléket a fentiektől eltérő célokra használja, a készülék károsodhat. Ezen kívül a szakszerűtlen kezelés miatt veszélyek léphetnek fel, pl. rövidzár, túz, áraműtés stb. veszélye. Olvassa el figyelmesen a használati útmutatót, és örizze meg. Ha a készüléket másoknak továbbadja, adja hozzá a használati útmutatót is.

A készülék megfelel a nemzeti és az európai törvényi követelményeknek.

### A szállítás tartalma

- TV-Box
- dugasztápegység
- AV-kábel (hossz: kb. 1,2 m)
- mikro-USB kábel
- használati útmutató

Alkalmazza a Micro-USB-kábelt firmware-frissítésekhez és a TV-Boxnak egy kompatibilis számítógéppel való összekötéséhez.

### Szerzői jogok

A HDMI® a HDMI Licensing L.L.C. bejegyzett védjegye

# Zene és video

A zeneszámokat és a videofelvételeket szerzői jog védheti/védi, és csak feltételesen használhatók saját szükséglet kielégítésére vagy saját használatra. Vegye figyelembe minden esetben a jogtulajdonos közléseit, mielőtt továbbhasználná a fájlokat/anyagokat.

### A szimbólumok magyarázata

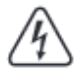

Ez a szimbólum jelenik meg, ha az egészségét veszély - pl. áramütés - fenyegeti.

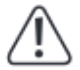

A háromszögbe foglalt felkiáltójel különleges veszélyekre figyelmeztet a készülék kezelésekor és használatakor.

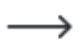

A "nyíl" szimbólum speciális tanácsokra és kezelési tudnivalókra utal.

#### Biztonsági tudnivalók

Olvassa figyelmesen végig a használati útmutatót, és különösen a biztonsági tudnivalókat vegye figyelembe. Amennyiben a biztonsági utasításokat és a szakszerű kezelésre vonatkozó útmutatásokat nem tartja be, nem vállalunk felelősséget az ebből adódó személyi, vagy anyagi károkért. Ezen kívül ilyen esetekben érvényét veszíti a szavatosság és a garancia is.

- A készülék nem játékszer. Tartsa távol a készüléket gyerekektől és háziállatoktól.
- Ne hagyja a csomagolóanyagot felügyelet nélkül heverni, mert veszélyes játékszerré válhat kisgyermekek kezében.
- Óvja meg a készüléket szélsőséges hőmérséklettől, közvetlen napsütéstől, erős rázkódástól, magas páratartalomtól, nedvességtől, éghető gázoktól, gözöktől és oldószerektől.
- Ne tegye ki a készüléket erős mechanikai igénybevételnek.
- Ha már nem biztonságos a készülék további használata, üzemen kívül kell helyezni, és meg kell akadályozni a véletlen bekapcsolását. A biztonságos használat akkor nem lehetséges már, ha a készülék:
  - látható sérülést szenvedett,
  - már nem működik rendeltetésszerűen,
  - hosszabb időn keresztül kedvezőtlen körülmények között volt tárolva, vagy
  - szállítás közben erős igénybevételnek volt kitéve.
- Bánjon nagyon óvatosan a készülékkel. Lökés, ütés, vagy akár kis magasságból való leesés következtében is megsérülhet.
- Tartsa be azoknak a készülékeknek a használati útmutatóját és biztonsági előírásait is, amelyekhez ezt a készüléket csatlakoztatja.
- A hálózati dugaszoló aljzat legyen a készülék közelében, könnyen

hozzáférhető helyen.

 A tápáramellátásra csak az együttszállított hálózati tápegységet szabad alkalmazni.

- A hálózati tápegység számára feszültségforrásként csak a közüzemi hálózat egy szabványos dugaszoló aljzata használható. Ellenőrizze a hálózati tápegység csatlakoztatása előtt, hogy az tápegységen megadott feszültség azonos-e az Ön áramszolgáltatójának a feszültségével.
- A tápegységeket soha nem szabad nedves kézzel használkni
- Ne húzza ki a hálózati tápegységet a dugaszaljból a kábelénél fogva, hanem mindig csak az oldalánál, a rendelkezésre álló fogófelületnél megfogva húzza ki.
- A hálózati kábelt úgy vezesse, hogy ne nyomódjon össze, ne törjön meg, vagy éles szélektől ne sérüljön meg.
- Úgy fektesse le a kábeleket, hogy senki se botolhasson meg, és ne akadhasson el bennük. Sérülésveszély áll fenn!
- Biztonsági okokból zivatar esetén mindig húzza ki az tápegységet a konnektorból.
- Ha a készüléket hideg helyről meleg helyiségbe viszi, pl. szállításnál, kondenzvíz keletkezhet.
- Ezért hagyja, hogy a készülék először felvegye a helyiség hőmérsékletét a használatbavétel, ill. a hálózati feszültségre való csatlakoztatás előtt. Ez adott esetben több óráig is eltarthat. Ha a dugasztápegység nedvességet kap, életveszély állhat fenn áramütés következtében!
- Ha a dugasztápegység láthatóan sérült, ne fogja meg, mert életveszélyes áraműtés érheti! Először válassza le a hálózatról azt a dugaszoló aljzatot, amelybe a dugasztápegység csatlakozik (pl. a hozzá tartozó kismegszakító lekapcsolásával, ill. a biztosíték kicsavarásával, végül az áramvédő kapcsoló kikapcsolásával). Csak ezután húzza ki a dugasztápegységet a konnektorból, majd vigye a készüléket egy szakmûhelybe.
- Ipari alkalmazás esetén vegye figyelembe az illetékes szakmai szervezetnek az elektromos berendezésekre és szerelési anyagokra vonatkozó balesetmegelőzési rendszabályait is.
- Iskolákban és más oktató intézményekben, hobbi- és barkácsmûhelyekben a készüléket csak szakértő, felelős személyzet jelenlétében szabad használni.
- Ha hosszabb ideig nem fogja használni a készüléket (pl. tárolásnál), húzza ki a dugasztápegységet a konnektorból.

- A készülék használat közben felmelegszik. Ne takarja le használat közben.
- Ne öntsön ki folyadékot a készülék felett, ill. ne rakjon semmilyen folyadékot tartalmazó edényt a készülék mellé. Ha mégis folyadék kerülne a készülék belsejébe, azonnal áramtalanítsa, azaz kapcsolja le a hálózati dugaszoló aljzatot (pl. a kismegszakító lekapcsolásával), majd húzza ki a hálózati dugót a dugaljból. Ezután a készüléket nem szabad tovább használni, el kell vinni egy szakszervizbe.
- Ne szedje szét a készüléket.
- Forduljon szakemberhez, ha kétségei támadnak a készülék mûködésével, biztonságosságával vagy csatlakoztatásával kapcsolatban.
- Karbantartási, beállítási és javítási munkát csak szakemberrel, vagy szakmûhellyel végeztessen.
- Ha még lenne olyan kérdése, amelyre ebben a használati útmutatóban nem talált választ, forduljon a můszaki vevőszolgálatunkhoz, vagy más szakemberhez.

#### <u>Felállítás</u>

A készüléknek jó szellőzésre van szüksége. Az alsó részén szellőzőnyílások vannak, amelyeket soha ne takarjon le, és ne hagyjon elszennyeződni. Rendszeresen tisztítsa meg a készülék felállítási helyét. Ne takarja le a készüléket használat közben.

- Válasszon egy hőre érzéketlen, sík és stabil felületet.
- A készüléknek gumilába (gyûrû alakú) van, amely biztos tartást ad. Gondoljon azonban arra, hogy a láb érzékeny felületen nyomot hagyhat.
- A készüléket úgy állítsa a felületre, hogy a kábelösszeköttetések könnyen

legyenek létrehozhatók, és a készüléket könnyen lehessen bekapcsolni és kikapcsolni.

### 2. Kezelőszervek

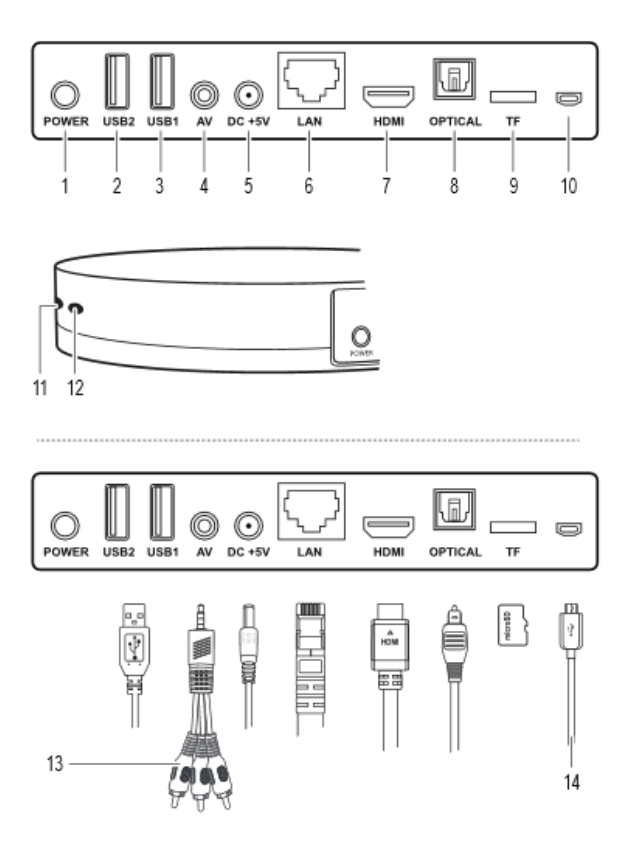

A nem szállított kábelek, a (13 és 14)kivételével.

| Alkatrész                         | Funkció                                                                       |
|-----------------------------------|-------------------------------------------------------------------------------|
| 1 nyomógombos kapcsoló POWER      | a TV-Box bekapcsolása és<br>kikapcsolása                                      |
| 2 USB-csatlakozóhüvely USB2       | bemenet: USB-készülék (pl.<br>egér, tasztatúra)<br>csatlakoztatása            |
| 3 USB-csatlakozóhüvely USB1       | bemenet: USB-készülék (pl.<br>egér, tasztatúra)<br>csatlakoztatása            |
| 4 AV-csatlakozóhűvely AV          | kimenet: video- vagy<br>audio-lejátszókészülék<br>csatlakoztatása jack-       |
| 5 tápcsatlakozó DC +5V            | bemenet: tápáramellátás                                                       |
| 6 Ethernet-csatlakozóhüvely LAN   | bemenet: helyi hálózat<br>(LAN) csatlakoztatása                               |
| 7 HDMI-csatlakozóhüvely HDMI      | kimenet: TV-készülék<br>vagy monitor<br>csatlakoztatása                       |
| 8 optikai kábelcsatlakozó OPTICAL | kimenet: egy lejátszóforrás<br>csatlakoztatása TOSLINK-<br>káhellel           |
| 9 microSD-kártyarés <b>TF</b>     | bemenet: kártyarés microSD-<br>kártya számára                                 |
| 10 micro-USB-csatlakozóhüvely     | bemenet: micro-USB-<br>csatlakoztatás az OTG (On-<br>the-go) szabvány szerint |
| (11) mûködésjelző fény            | Világít, ha be van kapcsolva a                                                |
| 12 vevõ                           | jelvevõ                                                                       |
| 13 AV-kábel                       | az AV-csatlakoztatáshoz AV                                                    |
| 14 micro-USB-kábel                | Összeköttetés a számítógéppel                                                 |

### Az operációs rendszer és a Google Integration

- Android operációs rendszer, KitKat 4.4.xx
- Belső flash-memória, 8 GB. A memória egy microSD-kártya révén (max. 32 GB) bővíthető.
- Az Android operációs rendszert és kezelőmezőit, továbbá beállításait ebben a használati útmutatóban csak a szükséges mértékben tárgyaljuk. Az Android operációs rendszer részletes leírása megtekinthető a Google-tól beszerezhető Android használati útmutatóban.

# **Google Integration**

 Az alkalmazásoknak a Google Play portálról történő telepítéséhez és a Google Services-hez (pl. Google Drive, Gmail)

való hozzáféréshez előfeltétel egy Google felhasználói fiók.

# Biztonság

A TV-Box-hoz való illetéktelen hozzáférés ellen a biztonsági beállítások védenek. A szokásos Android-beállítások állnak rendelkezésre itt is. Az alábbi lépések feltételezik, hogy még <u>nem</u> történtek meg a biztonsági beállítások.

- Vegye figyelembe itt a "12. Alaplépések és-beállítások" c. fejezetet a 17.oldalon.
- Kapcsolja be a TV-Box-ot, és navigáljon a TV-Box kezdőképernyőjére.
- Nyissa meg sorra a[Setting > Other > More Settings > More... > VPN ] (beállítás > tovább > tovább i beállítások> tovább.... > VPN) menüpontokat. Először felszólítást kap egy jelszó beadására a biztonsági beállítások engedélyezéséhez (Fontos: Feltétlenülmeg kell jegyeznie ezt a jelszót!). Kövesse az ezután következő utasításokat egy PIN-kód, egy jelszó vagy egy minta beadásához.
- A biztonsági beállításokat a következő útvonalon [ Setting > Other
- > More Settings > Security ] (beállítás > tovább > további beállítások> biztonság)
- változtathatja

meg.

#### **Csatlakozás**

Egyes funkciókhoz közvetlen vezetékes összeköttetésekre van szükség a csatlakozókábelek segítségével. Más funkciók (pl. WLAN) más átviteli eszközöket használnak.

Ebben a fejezetben a kábelek csatlakoztatását írjuk le. Kiegészítő

ismertetéseket találhat természetesen az egyes fejezeteken belül is.

Olvassa el feltétlenül a külső készülék használati útmutatóját, mielőttcsatlakoztatná aTV-Box-ot.

a) Tápáramellátás

- Dugja be a hálózati tápegység kerek kisfeszültségû tápdugóját a készülék DC +5V (5) csatlakozóhüvelyébe.
- Dugja be a hálózati tápegységet egy alkalmas hálózati dugaszaljba.

#### HDMI

- A HDMI csatlakozóhüvelyen (7) keresztül csatlakoztathatja a készüléket egy TV-készülék vagy monitor HDMI-csatlakozójára.
- A csatlakoztatáshoz egy HDMI-kábelre van szükség.

#### Micro-USB (OTG)

 A Micro-USB-csatlakozóhüvelyre (10) lehet rákötni az OTG (On-the-go) szabványt támogató készülékeket (pl. OTG-adapter). Lásd a "16. A TV-Box mint külső memória" c. fejezetet a 23. oldalon..

USB (tasztatúra és egér, külső tárolóeszközök)

- A készüléket tasztatúrával és egérrel lehet kezelni/navigálni. Kössön rá egy USB-tasztatúrát és/vagy egy USB-egeret az USB 1 (3) és az USB 2 (2) csatlakozóhüvelyre.
- Külső tárolóeszközök (pl. merevlemez, kártyaolvasó memóriakártyával, pendrive) ugyancsak csatlakoztathatók az USB-hüvelyekre adatok átvitele és kiolvasása céljából. A memóriaeszköz áramszükségletétől függően külső tápáramellátásra van szükség.

Ethernet (LAN)

- A helyi hálózattal (LAN) egy Ethernet-kábel segítségével hozhatja létre az összeköttetést. A kábel megválasztásakor figyeljen a jó minőségre (pl. CAT 6 vagy CAT 7).
- Ne használjon "cross-over" (fordított bekötésû) kábelt.
- Dugja be az Ethernet-kábel egyik végét (RJ-45-dugó) a LANfeliratú Ethernetcsatlakozóhüvelybe. Figyeljen arra, hogy a dugó reteszelődjön, majd dugja be a kábel másik végét a routerbe, vagy a hálózat felépítésétől függően egy switchbe.

#### Toslink

- Optikai összeköttetést hozhat létre OPTICAL feliratú optikai csatlakozóhüvelyen (8) keresztül egy alkalmas TOSLINK-kábel segítségével.
- Kapcsolja ki a TV-Box-ot és a vevőkészüléket az optikai kapcsolat létesítése előtt.
- Vigyázzon arra, hogy a dugó hegye az összeköttetés létrehozásakor ne sérüljön meg.

#### microSD-kártya

- Memóribövítés céljára bedugható egy microSD-kártya (max. 32 GB) a reteszelődésig a kártyarésbe (TF) (9).
- Támogatott kártyatípusok: SDHC, SDXC, max. 32 GB
- Betoláskor az érintkezőknek lefelé kell nézniük.
- A kártya kivételekor nyomja be azt ütközésig, majd engedje kiugrani.

#### Audio-video

- Dugja be az AV-kábel 3,5 mm-es jackdugóját (13) az AV-csatlakozóhüvelybe. AV (4).
- Dugja be az RCA-dugót egy lejátszó-/megjelenítő készülékbe:
  - » piros: jobb audiocsatorna
  - » fehér: bal audiocsatorna
  - » sárga: video

# Alap-kezelőmezők

Az alábbiakban a navigációs sáv alap-kezelőmezőinek a rövid ismertetését adjuk:

|                                                                               | $\geq$                                                                 | (                                                                                                    | $\leftarrow$                       |
|-------------------------------------------------------------------------------|------------------------------------------------------------------------|----------------------------------------------------------------------------------------------------|------------------------------------|
| screensh<br>ot<br>(aktuális<br>képernyőt<br>artalom<br>állókép-<br>felvétele) | a navigációs<br>sáv<br>elrejtése*<br>a navigációs<br>sáv<br>elrejtése* | készenlét<br>(standby)<br>vagy<br>kikapcsolá<br>s<br>készenlét<br>(standby)<br>vagy<br>kikapcsolá<br>s | vissza, bezárás<br>vissza, bezárás |
| $\square$                                                                     |                                                                        | $\Box$                                                                                                 | $\lhd )$                           |
| sajátkönyvtár (home)<br>nyitott<br>ablakok/<br>alkalmazás<br>k                | /tár (home)<br>nyitott                                                 | a<br>hangerõ<br>csökkent<br>ése                                                                        | a<br>hangerõ<br>növelés<br>e       |
|                                                                               | k<br>k                                                                 | a<br>hangerõ<br>csökkent<br>ése                                                                        | a<br>hangerõ<br>növelés<br>e       |

\* A navigációs sáv elrejtése után vigye a kurzort a képernyő alsó szélére, és megnyomott bal egérgombbal húzza fel újra a navigációs sávot.

# Távvezérlés

A készüléket egy virtuális távvezérlővel lehet vezérelni. A "Smart iRemote" nevû távvezérlő-alkalmazás ingyen letölthető a Google Play platformról.

# 1. Olvassa el a,, 12. Alaplépések és -beállítások"

### c. fejezetet a 17. oldalon.

- Töltse le a "Smart iRemote" alkalmazást Androidmobilkészülékére (az oldalt látható QR kód és ábra figyelembe vételével).
- Kapcsolja be mobilkészülékén a WLAN-funkciót és a TV-Box-ot. A TV-Box össze lehet kötve egy Ethernet-kapcsolat révén is a helyi hálózattal.
- Hozza létre a kapcsolatot a helyi hálózatával. A mobilkészüléknek és a TV-Box-nak ugyanazon a helyi hálózaton és ugyanazon a "Client" (kliens) alhálózaton kell lennie.
- Győződjön meg arról, hogy be van kapcsolva a távvezérlési funkció. Menjen a [ Setting > Advanced]

menüpontra. A "Remote Control" opciónak az "ON"

(BE) beállításban kell lennie.

- Indítsa el az alkalmazást. Használja az alkalmazás keresőfunkcióját kompatibilis készülékek keresésére. A TV-Box IP-címe fel van sorolva az alkalmazásban.
- 7. Válassza ki a TV-Box-ot.
- Kezelje és vezérelje a TV-Box-ot a virtuális távvezérlővel.

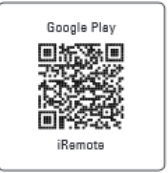

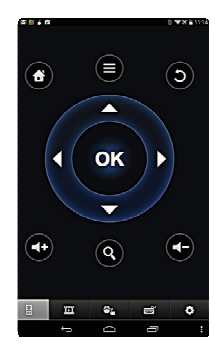

# a) Be- és kikapcsolás

- Hozza létre a tápáramellátást. Lásd a "a) Tápáramellótás" c. fejezetet a 13. oldalon..
- Csatlakoztassa a TV-Box-ot egy TV-készülékhez vagy egy monitorhoz. Lásd a "b) HDMI" c. fejezetet a 13. oldalon . Kapcsolja be a televíziót/monitort.
- Ha akarja, csatlakoztassa az egeret és a tasztatúrát is. Lásd a "d) USB (tasztatúra és egér, külső tárolóeszköz)" c. fejezetet a 13. oldalon,és a "b) Távvezérlés" c. fejezetet a 16. oldalon.
- Nyomja meg aPOWER nyomógombos kapcsolót (1). A TV-Box elindul, és néhány perc múlva megjelenik a kezdőképernyő. A mûködésjelző kék fénnyel világít.
- Használat után kapcsolja ki a TV-Box-ot. Ehhez nyomja meg és tartsa kb. 10 másodpercig benyomva a POWER nyomógombos kapcsolót.
- Válassza le a tápáramellátást, és húzza ki a hálózati tápegységet a dugaszaljból, hogy

a TV-Box kompletten ki legyen kapcsolva.

#### Kijelzõ

A képátvitelre különféle beállítások állnak rendelkezésre.

- 1. Navigáljon a TV-Box kezdőképernyőjére.
- 2. Nyissa meg a [ Setting > Display ]beállítási ablakot.
- 3. A következő beállítások állnak rendelkezésre:

Dátum és pontos idő

- 1. Navigáljon a kezdőképernyőre.
- Nyissa meg a [Setting > Other > More Settings > Date & time ]beállítási ablakot

(beállítás > tovább > további beállítások> dátum és pontos idő).

- 3. Állítsa be újra a dátumot és az időt
- WLAN

A WLAN használatával kötheti össze a TV-Box-ot vezeték nélkül a helyi hálózattal.

- 1. Navigáljon a TV-Box kezdőképernyőjére.
- 2. Nyissa meg a[ Setting > Network ] beállítási ablakot.
- Nézze meg, hogy a "Wi-Fi" jelölődoboz pipával van-e ellátva. Ha nem, kattintson a jelölődobozra.
- A készülék automatikusan megkeresi és kilistázza a rendelkezésre álló hálózatokat. Válasszon ki egy hálózatot, adja be a jelszót, és kattintson a "Connect Now" (összekötés most) szövegre.
- Sikeres kapcsolat esetén megjelenik a hálózat neve és a TV-Box IPcíme. Az IP-cím érdekes az Ön számára, ha a TV-Box-ot a virtuális távvezérlővel vezérli. Lásd a "b) Távvezérlés" c. fejezetet a 16. oldalon.

### b) WLAN hotspot

A TV-Box WLAN forrópontként is szolgálhat, amely más készülékek számára

internet-hozzáférést nyújthat.

- 1. Navigáljon a TV-Box kezdőképernyőjére.
- Nyissa meg a[ Setting > Other > More Settings > More... > Tethering & portable hotspot > Set up Wi-Fi hotspot ] (beállítás > tovább > további beállítások> tovább ... > pányvázás & mobil forrópont > WLAN-forrópont létesítése) beállítási ablakot.
- Adjon egy nevet, egy kódolást és egy jelszót a forrópont számára. Erősítse meg a beadásokat a"Save" (mentés) paranccsal. Ha nem ismeri a kódolásokat, a "WPA2 PSK" jó választás lehet.
- A forrópont aktiválásához kattintson a "Portable Wi-Fi hotspot" (hordozható WLAN-forrópont) jelölődobozra. A forrópont inaktiválásához vegye ki a pipát a jelölődobozból.
- Kiegészítésül rendelkezésre áll még egy un. Bluetooth ®-Tetheringfunkció (forrópont pányvázás Bluetooth®-on keresztül). Kattintson a "Bluetooth tethering" (Bluetooth-pányvázás) jelölödobozra a funkció aktiválásához. Vegye ki a pipát a jelölödobozból a funkció inaktiválásához.
- c) Ethernet (LAN)

Az Ethernet-kapcsolat révén a TV-Box-ot össze lehet kötni a helyi hálózattal egy Ethernet-kábel segítségével.

- 1. Csatlakoztassa az Ethernet-kábelt. Lásd az "e) Ethernet (LAN)" c. fejezetet a 14. oldalon..
- 2. Navigáljon a TV-Box kezdőképernyőjére.
- 3. Nyissa meg a [Setting > Network ] beállítási ablakot.
- Nézze meg, hogy az "Ethernet" jelölődoboz pipával van-e ellátva. Ha nem, kattintson a jelölődobozra.

Szokásos dolog, hogy egy helyi hálózatban az új készülékek DHCP-címet kapnak (automatikusan a router által választott IPcímet). Ha ezt nem akarja, konfigurálja manuálisan az IP-címet a [ Setting > Other > More Settings > Ethernet > Ethernet configuration ] (beállítás > tovább > további beállítások > Ethernet > Ethernet configurálás) útvonalon.

### d) Bluetooth®

A TV-Box rendelkezik a Bluetoothe-verzió 4.0 funkcióval. A Bluetoothekészülékek sok különféle feladatot látnak el, amelyeket hely hiányában itt nem tudunk részletesen tárgyalni.

> Olvassa el minden esetre a párosítani kívánt Bluetoothe- készülék használati útmutatóját. Az a fontos itt, hogy melyik Bluetootheverziókkal, ill. Bluetoothe-funkciókkal kompatibilis készüléke.

A Bluetooth®-készülékeket az alábbi lépésekben párosíthatja a TV-Box-hoz.

Navigáljon a TV-Box kezdőképernyőjére.

Nyissa meg a [Setting > Other > More Settings > Bluetooth ] beállítási ablakot. (beállítás > tovább > további beállítások > Bluetooth)

Aktiválja a Bluetooth®-funkciót a kapcsolónak az "ON" (BE) állásba hozatalával. Aktiválja a Bluetooth®-funkciót a párosítandó készüléken is.

Kattintson a "Search For Devices" (készülékkeresés) szövegre a párosítható Bluetooth®-készülék keresése céljából. Ehhez a párosítandó készüléknek bekapcsolva kell lennie, és a TV-Box számára láthatónak kell lennie.

Kattintson a párosítható készülékre a párosítás beindítása céljából. Az adott készüléktől és Bluetooth®-verziótól függően esetleg be kell adnia még egy párosítási kódot. A szokásos kód a "0000" vagy az "1234". Kövesse az utasításokat.

Hozza létre a Bluetooth®-kapcsolatot 2 percen belül. Ha eltelt már 2 perc, a TV-Box más készülékek számára már nem látható (figyeljen a visszaszámlálásra). Ha rákattint a "Not visible to other Bluetooth devices" (nem látható más Bluetooth-készülékek számára) szövegre, további 2 percig kereshetők a párosítható készülékek.

A Bluetooth®-tethering (pányvázás) funkciót lásd az"e) WLAN Hotspot" c. fejezetben a 19. oldalon.

#### Tasztatúra és egér

- Az egérrel és tasztatúrával végzett legtöbb beadás ugyanazokat vagy hasonló funkciókat hajtják végre, mint egy számítógép esetében.
- A funkciók azonban a beállítások következtében eltérőek is lehetnek. Végezze el a szükséges teszteket.
- Tanács: A jobb egérgomb megnyomására egy lépést visszaugrik.

### Speciális beállítások Nvissa meg a [ Setting > Advanced ] (beállítás > feilett): beállítóablakot.

| Miracast                                                   | A Miracast-beállításokhoz vegye figyelembe a<br>"18. Miracast". fejezetet a 25. oldalon                                  |  |  |
|------------------------------------------------------------|----------------------------------------------------------------------------------------------------|--|--|
| Remote Control                                             | "ON" távvezérlés be                                                                                                    |  |  |
|                                                            | "OFF" távvezérlés ki                                                                                                    |  |  |
| CEC Control<br>készülékvezérlés                            | Consumer Electronics Control (CEC):                                                                                      |  |  |
|                                                            | HDMI által összekötött készülékekhez.<br>Tolja a "CEC Switch" kapcsolót az"ON" állásba a<br>CEC- funkciók aktiválásához. |  |  |
| Az alkalmazás a<br>képernyő-orientáció<br>váltását igényli | Aktiválva:                                                                                                    |  |  |
|                                                            | Aktiválva:                                                                                                    |  |  |
|                                                            | A képernyő orientációját lehet váltani<br>Inaktiválva:                                                                   |  |  |
| Tartsa meg a fekvő<br>formátumot a<br>kezdőképernyőn       | A képernyő orientációját nem lehet váltani<br>Aktív: a képernyő mindig fekvő<br>formátumban                              |  |  |
|                                                            | lnaktív: képernyő fekvő- vagy álló formátumban                                                                           |  |  |
| A digitális<br>audiojel<br>automatikus<br>felismerése      | "ON" automatikus audiojel-felismerés                                                                                     |  |  |
|                                                            | "OFF" kézi beállítás:                                                                                                    |  |  |
|                                                            | » PCM                                                                                                    |  |  |
|                                                            | » SPDIF áthaladás (passthrough)                                                                                          |  |  |
|                                                            | » HDMI passthrough                                                                                                    |  |  |

Vegye figyelembe a "24. Můszaki adatok" c. fejezetet a 29. oldalon a támogatott fájlformátumokról.

Fontos, hogy a külsõleg csatlakoztatott tárolóeszközt a csatlakozás megszüntetése előtt korrekt módon válassza le a TV-Box-ról az adatveszteség megelőzése érdekében.

- a) USB-csatlakoztatás
- Dugjon be például egy USB-ceruzát az egyik USB-hüvelybe, az USB1 (3) vagy azUSB2 jelölésûbe (2).
- 2. Navigáljon a TV-Box kezdőképernyőjére.
- 3. Nyissa meg a fájlkezelőt.
- Az USB-tárolóeszköz áttekintésben kerül kilistázásra, és alkalmas a fájlok kezelésére.
- 5. Használat után válassza le az USB-tárolóeszközt a TV-Box-ról. Navigáljon a [ Setting > Other > More Settings > Storage > USB Storage ] (beállítás > tovább > további beállítások > tárolóeszközök > USB-tárolóeszköz) beállítási ablakra. Kattintson az "Unmount USB storage" (az USB-tárolóeszköz lebontása) szövegre az USB-tárolóeszköz leválasztása céljából.
  - b) MicroSD-kártya (memóriabõvítésre lehetséges)
- 1. Toljon be egy alkalmas microSD-kártyát (SDHC, SDXC) a kártyarésbe. Vegye figyelembe a "g) MicroSD-kártya" c. fejezetet a 14. oldalon .
  - 2. Navigáljon a TV-Box kezdőképernyőjére.
  - 3. Nyissa meg a fájlkezelőt.
  - A SD-kártya-tárolóeszköz áttekintésben kerül kilistázásra, és alkalmas a fájlok kezelésére/memóriabővítésre.
- Használat után válassza le az USB-tárolóeszközt a TV-Box-ról. Navigáljon a [ Setting > Other > More Settings > Storage > SD Card ] beállítási ablakhoz. [ Setting > Other > More Settings > Storage > USB Storage ] > tárolóeszközök > USB-tárolóeszköz)

(beállítás > tovább > további beállítások > memória > SD-kártya). Kattintson az "Unmount SD card" (SD-kártya kivétele) szövegre a kártya kidobatásához.

6. Nyomja be a kártyát ütközésig a reteszelése oldásához. Vegye ki kártyát.

### Optikai jelátvitel

Egy TOSLINK-kábelen keresztüli optikain kapcsolat közvetítésével vihet át audiojeleket kompatibilis vevőkészülékekre (pl. AV-vevő).

Olvassa el a vevőkészülék használati útmutatóját, mielőtt létrehozná az optikai kapcsolatot.

Vegye figyelembe az, f) Toslink" c. fejezetet a 14. oldalon, és hozza létre az optikai kapcsolatot.

3. A TV-Box mint külső memória

A TV-Box külső memóriaként csatlakoztatható egy számítógéphez adatátvitel céljára.

Vegye figyelembe a "24. Mûszaki adatok" c. fejezetet a 29. oldalon a támogatott operációs rendszerre vonatkozóan.

A "Media Device (MTP)" opció a szabvány-beállításban aktiválva van. Önnek mint végfelhasználónak ez azt jelenti, hogy csatlakoztathatja a TV-Box-ot egy kompatibilis operációs rendszerrel bíró számítógépre, és azonnal használhatja tárolóeszközként.

Ha azonban a kapcsolat a készüléknek egy kompatibilis számítógépre történő csatlakoztatása után mégsem jön létre, kövesse az alábbi utasításokat:

- Kapcsolja be a TV-Box-ot, és várjon, amíg meg nem jelenik a kezdőképernyő.
- Kösse összen a TV-Box micro-USB-csatlakozóhüvelyét (10) egy USB-kábel (micro-USB-rõl USB-A-ra) segítségével egy számítógéppel.
- (beállítás > tovább > további beállítások > memória > USB számítógép kapcsolat) beállítási ablakot.
- A TV-Box meghajtóként kerül kilistázásra, és adatátvitelre áll rendelkezésre a számítógépen.
- 5. Használat után válassza le az USB-tárolóeszközt a TV-Box-ról.

# Apple AirPlay

A TV-Box kompatibilis az Apple AirPlay technológiával, amely egy interfész audio-, video- és képfájlok vezetéknélküli átvitelére iOS- és OSX-készülékről.

Az AirPlay-t az alábbiakban egy iPhone okostelefonnal ismertetjük.

Nézzen bele minden esetre Apple-készüléke használati útmutatójába, hogy többet tudjon meg az AirPlay használatáról készülékén. A szoftver-verziótól és a készüléktől függően eltérések adódhatnak.

1. Fontos, hogy a TV-Box és az Apple-készülék ugyanazon a helyi

hálózaton legyen.

- 2. Navigáljon a TV-Box kezdőképernyőjére.
- Nyissa meg a [ My Apps > Media Center > AirPlayer ](alkalmazásaim > médiaközpont > AirPlayer ) beállítási ablakot.
  - 4. Itt beállíthatja az AirPlayer beindításának a módját:
  - » Start AirPlay: "ON" (BE), "OFF" (KI)
    - » Automatically Start (automatikus beindítás): Az "ON" beállítás esetén az AirPlay elindul a TV-Box elindításakor.

Ne hagyja el vagy zárja be ezt az ablakot az AirPlay aktiválása után.

 Nyisson meg például az iPhone-on egy fényképet, és használja a TV-Boxon azáltal,

hogy kiválasztja az iPhone-on az AirPlay-szimbólumot.

- 6. Ezt követően felszólítást kap az Apple-készülékén a lejátszókészülék (TV-Box) kiválasztására, és a választás megerősítésére. Ebben az esetben "AirPlay-Player- MediaCenter". Ha meg akarja változtatni a nevet, navigáljon a [ My Apss > Media Center > Settings >Target Name ] (alkalmazásaim > médiaközpont > beállítások > célnév) beállítási ablakra.Változtassa meg a nevet, és erősítse meg a beadást.
- 7. A kiválasztott kép megjelenik a TV-Box-on. Az iPhone esetében legördítés útján több kép is megjeleníthető egymásután.

# Miracast

Ezzel a funkcióval megjelenítheti Android okostelefonja vagy táblagépe képernyő-tartalmát a TV-Box-on, egy TV-készüléken vagy monitoron. Ehhez természetesen az Android készüléknek támogatnia kell a Miracast funkciót.

> A Miracastot az alábbiakban egy Nexus 7 Android táblagéppel ismertetiük.

Olvassa el mindenesetre Anroid-készüléke használati útmutatójában a Miracast használatát készülékén. A szoftver-verziótól és a készüléktől függően eltérések adódhatnak.

- Fiqyelem! Mielőtt használni tudná ezt a funkciót, először le kell 1. választania az összes aktív adatösszeköttetést a TV-Box-ról! A WLAN- ill. LAN-kapcsolat a routerrel aktív kell maradion.
- 2. Kapcsolja be a Nexus 7 WLAN-funkcióját.
- 3 Navigáljon a TV-Box kezdőképernyőjére.
- Nyissa meg a [ My Apps > Miracast ] beállítási ablakot. A TV-Box azonnal el 4. kezdi keresni a támogatott készülékeket. A keresést kézileg is el lehet indítani a

"SEARCH DEVICE" (eszköz keresése) kezelőmezővel.

- A Nexus 7 táblagép esetében navigáljon a[ Settings > Display > Cast 5. screen ] beállítóablakra. Aktiválja az "Enable wireless display" (vezeték nélküli kijelzés engedélvezése) funkciót. A TV-Box támogatott készülékként ("Device: xx") kerül kilistázásra (pl. Android 3422). A TV-Box Miracast-neve ("Device: xx") és a rendelkezésre álló készülékek ("Peer List: xx" (társlista)) a képernyő bal sarkában jelenik meg.
- 6. Válassza ki a Nexus 7-en a TV-Box-ot, és a kapcsolat létrejön.
- A sikeres összeköttetés után a TV-Box-al összekötött monitoron 7 Android-készülék megielenik az képernvőképe.

# DLNA

A DLNA (Digital Living Network Alliance) funkció multimédia-fájlok (video, audio, kép) digitális készülékek közötti streamingelését (adatfolyam továbbítást) teszi lehetővé. A TV-Box támogatja a DLNA-t minden további követelmény nélkül.

Gyöződjön meg arról, hogy mobilkészűléke alkalmas-e a DLNA-ra. Egyes készűlékekhez pótlólagos szottverre van még szükség. Az Android-készűlék számára megfelelő alkalmazás lehet például a "iMediaShare".

Olvassa el mindenesetre készüléke használati útmutatójában a DLNA Miracast használatát készülékén.

A különféle készülékek különféle DLNA-funkciókat fogadhatnak el, amelyeket hely hiányában itt nem tudunk részletesen tárgyalni. Amennyiben készüléke

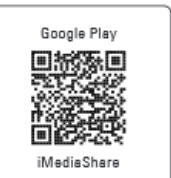

támogatja a DLNA-funkciót, ajánljuk mégis, hogy alaposan tanulmányozza át a használati útmutató erről szóló információit.

A DLNA egy komplex technológia. Ha nem ismerős ebben a témában, ajánlatos a szakirodalomból az alapismereteket megszerezni.

- Győződjön meg arról, hogy a TV-Box és a DLNA-val használni kívánt készülék egyazon helyi hálózattal van összekötve.
- 2. Navigáljon a TV-Box kezdőképernyőjére.
- Nyissa meg a [ My Apps > Media Center > DLNA\_DMR ]. beállítási ablakot.Indítsa el a DLNA- funkciót a "Start DMR" (Digital Media Renderer) tolókát az "ON" (BE) állásba tolva.
  - » A DLNA-funkciót később úgy kapcsolja ki, hogy a "Start DRM" tolókát az "OFF" (KI) állásba tolja.
  - » Ha a TV-Box-ot "Digital Media Renderer"-ként (egyfajta médialejátszó) akarja használni, tolja az "Auto set local device as shared player" (a helyi eszköz automatikus beállítása megosztott lejátszóul) tolókát az "ON" (BE) állásba.
    - Kapcsolja be a DLNA-funkciót (pl. "iMediaShare") a DLNA-támogatott készülékén.
    - 5. Nyissa ki a "DLNA\_DMP" (Digital Media Player) opciót kompatibilis készülékek

keresése céljából. A látható DLNA-készülékek kilistázásra kerülnek.

 Válassza ki a kívánt készüléket. Keressen a kiválasztott készüléken fényképeket, zeneszámokat és videoklipeket, és játssza le őket.

# 4K, Blu-ray, 3D-filmek

Feltétlenül vegye figyelembe a támogatott fájlformátumokat a"24. Můszaki adatok" c. fejezetben a 29. oldalon. .

Feltétlenül vegye figyelembe a TV-készülék, ill. a monitor használati útmutatójában a 4K-, Blu-ray- és 3D-információkat.

## a) 4K minõség

- A TV-Box támogatja a 4K x 2K maximális kép-/videofelbontást.
- Ehhez Ultra-HD-felbontású (4K) TV-készülékre, ill. monitorra van szükség.

# b) Blu-ray

 Alkalmazza a gyárilag telepített "XBMC" (Kodi) alkalmazást a Blu-ray filmek lejátszásához.

## c) 3D-filmek

- 3D Blu-ray ISO formátum: Alkalmazza a gyárilag telepített "XBMC" (Kodi) alkalmazást a 3D Blu-ray filmek ISO formátumban történő lejátszásához.
- A 3D-filmek lejátszásához 3D-támogatottságú TV-készülékre, ill. monitorra van szükség, továbbá egy HDMI 1.4 kábelre.

# Karbantartás és tisztítás

- Tisztítás előtt válassza le a TV-Box-ot a tápáramellátásról, és hagyja szobahőmérsékletre lehûlni.
- A készülék az alkalmankénti tisztításon kívül nem igényel karbantartást. Karbantartást, javítást csak szakemberrel, ill. szakszervizzel végeztessen. A készülék belsejében nincsenek Ön által karbantartandó alkatrészek, ezért ne nyissa fel.
- A külső felület tisztításához elegendő egy száraz, puha és tiszta törlőruha.
- Semmi esetre se használjon agresszív tisztítószereket, alkoholt, vagy más vegyszereket, mivel ezek a házat károsíthatják, söt, a mûködést is károsan befolyásolhatják.
- A port a készülékről egy hosszúszőrů, puha és tiszta ecsettel, vagy porszívóval könnyen el lehet távolítani.
- Rendkívül fontos, hogy a szellőzőnyílások por- és szennyeződésmentesek maradjanak.

# Megfelelőségi nyilatkozat (DOC)

A Conrad Electronic cég (Klaus Conrad-Strasse 1, D- 92240 Hirschau) ehelyt kijelenti, hogy a jelen készülék megfelel az 1999/5/EU Irányelv alapvető követelményeinek, és egyéb lényeges előírásainak.

A készülék megfelelőségi nyilatkozata megtalálható a www.conrad.com alatt

# <u>Eltávolítás</u>

Az elhasznált elektronikus készülékek nyersanyagnak tekintendők, és nem valók a háztartási szemétbe.

Az elhasználódott készüléket az érvényes törvényi előírásoknak megfelelően kell eltávolítani.

Ezzel eleget tesz törvényi kötelezettségének, és hozzájárul a

környezet védelméhez.

# Mûszaki adatok

| chip készlet<br>Cortex A9                 | AML8726-M8 (Amlogic s802 Quad core                                  |
|-------------------------------------------|---------------------------------------------------------------------|
| 2 G                                       | Hz)                                                                 |
| GPU; Octo-core Mali-450MP (               | GPU 600 MHz                                                         |
| RAM                                       | 4 x Dual DDR3 2G (256 x 16 )                                        |
| Operációs rendszer Android K              | itKat 4.4.xx                                                        |
| Tápáramellátás                            |                                                                     |
| Hálózati tápegység bemenet:               | 100 – 240 V váltó, 50/60 Hz, max. 0,5 A                             |
| kin                                       | nenet: 5,5 V egyen, 2,0 A                                           |
| Memória Belső: 8 GB                       |                                                                     |
| Kü<br>Fájlformátumok<br>memóriák számára) | lső: max. 32 GB (microSD-kártya)<br>FAT 16 / FAT 32 / NTFS (a külső |
| WLAN 802.11 a/b/g/n                       |                                                                     |
| LAN Ethernet 10/100 M, RJ-45              | 5                                                                   |
| AV                                        | 3,5 mm-es jackhüvely                                                |
| Bluetooth® BT 4.0                         |                                                                     |
| Ultra HD 4K x 2K dekódolás                |                                                                     |
| HDMI 4K x 2 K HDMI kimenet                |                                                                     |
| USB USB 2.0 (5 V egyen, max               | k. 500 mA)                                                          |
| XBMC (Kodi)                               | támogatott alkalmazás által                                         |
| 3D-film                                   | támogatott                                                          |
| Blu-ray támogatott                        |                                                                     |
| Miracast támogatott                       |                                                                     |
| DLNA támogatott (DMR, DMP                 | )                                                                   |
| Videoformátumok<br>RM/RMVB,               | HD MPEG 1 / 2 / 4, H.264, HD AVC/VC-1,                              |

Xvid / DivX 3 / 4 / 5 / 6, RealVideo 8 / 9 / 10

| Fájlformátumok<br>MOV / ISO /                     | AVI / RM / RMVB / TS / VOB / MKV /    |
|---------------------------------------------------|---------------------------------------|
|                                                   | WMV / ASF / FLV / DAT / MPG / MPEG    |
| zenefájlformátumok<br>DDP / HD Audio /            | WMA / AAC / WAV / OGG / AC3 /         |
|                                                   | FLAC / APE                            |
| képfájlformátumok<br>TIFF                         | HD JPEG / BMP/ GIF/ PNG /             |
| alcímformátumok                                   | SRT / SMI / SUB / SSA / IDX+USB       |
| támogatott operációs rendsze<br>SP3-al),          | erek Windows⊚XP (Home, Pro, SP1, SP2, |
|                                                   | 32 bit, Vista 32⁄64 bit, 7 32⁄64 bit  |
| Üzemi körülmények<br>kondenzálódó)                | 5℃ - 35℃, 30 – 90% rel. (nem-         |
| Tárolási feltételek<br>kondenzálódó) Méretek (Ø x |                                       |
| Súly                                              | 150 gramm                             |